# Change the Return Date

## **Table of Contents**

| Introduction                                      | 2 |
|---------------------------------------------------|---|
| Setting the Return Date Before Scanning the Items | 3 |
| Changing the Return Date After Scanning the Items | 6 |

### Introduction

When scanning in returned items, it may be necessary to change the return date. For example, an item that was retrieved from a book drop after the library was closed for a break may have been returned at any time during that break, so the return date in Alma should be backdated to account for that.

There are two options for changing the return date from the "Manage Return Items" screen:

- 1. Set a return date before scanning in the items. This allows you to scan in multiple items that will all have the return date that you set.
- 2. Change the return date after the item has been scanned in. Note that this option will send two return receipt emails to the patron—one with the return date of when it was actually scanned in, and one with the return date that you changed it to.

## Setting the Return Date Before Scanning the Items

#### **Basic Steps:**

- Open the "Fulfillment" menu and select "Return Items".
- Click the calendar icon in the "Override return date and time" field. Select the date and time you want, and then click the checkmark button.
- Scan each returned item in the "Scan item barcode" field.
- Each return in this session will have the return date and time that you selected, unless you clear the "Override return date and time" field before scanning more items.

#### **Detailed Workflow:**

1. Use the "Fulfillment" menu to go to the "Return Items" screen, and then click the calendar icon in the "Override return date and time" field.

| Manage Return Items                         | Go to Patron Services Done |  |  |  |  |  |  |
|---------------------------------------------|----------------------------|--|--|--|--|--|--|
| Scan Item Barcode                           | і≡ ок                      |  |  |  |  |  |  |
| Override return date and time Choose a date |                            |  |  |  |  |  |  |
| C                                           | <b>⊳ ¤ = ≣ 0</b>           |  |  |  |  |  |  |
|                                             |                            |  |  |  |  |  |  |
|                                             |                            |  |  |  |  |  |  |
| No records were found.                      |                            |  |  |  |  |  |  |

2. Select the date and time you want, and then click the checkmark button. **Note:** Alma uses a 24-hour clock, not a 12-hour clock.

| Manage Return Items           |     |        |    |                                  |      | Goto | o Patron | Servi | ces | Done |
|-------------------------------|-----|--------|----|----------------------------------|------|------|----------|-------|-----|------|
| Scan Item Barcode             |     |        |    |                                  |      |      |          | :=    | ОК  |      |
| Override return date and time | NO  | / 2024 | -  |                                  |      | <    | >        |       |     |      |
| 0                             | S   | М      | Т  | W                                | Т    | F    | S        | ø     | =   |      |
|                               | NOV | 1      |    |                                  |      | 1    | 2        | -     |     |      |
|                               | 3   | 4      | 5  | 6                                | 7    | 8    | 9        |       |     |      |
|                               | 10  | 11     | 12 | 13                               | 14   | 15   | 16       |       |     |      |
|                               | 17  | 18     | 19 | 20                               | 21   | 22   | 23       |       |     |      |
|                               | 24  | 25     | 26 | 27                               | 28   | 29   | 30       |       |     |      |
|                               |     |        | -  | • •<br>17 <sub>.</sub> 00<br>• • | <br> |      |          |       |     |      |
|                               |     |        |    |                                  |      |      | ~        |       |     |      |

3. This will override the return date for all items that you scan in during that session, unless you clear the "Override return date and time" field by clicking the "X" near the right side of that field. If you clear the field, then the items you scan after that will use the current date and time for the return date.

| Man | age Return Items (1 - 2 of 2)                                                                                                    | Clear List Go to Patron Services Done                                                                                    |
|-----|----------------------------------------------------------------------------------------------------|----------------------------------------------------------------------------------------------------|
| S   | can Item Barcode<br>erride return date and time 11/27/2024 17:00:                                                                                                    | оо × П                                                                                                    |
| C   |                                                                                                    | G 🗘 🎞 🧃 🚺                                                                                                    |
| 1   | <ul> <li>The rational public : fifty years of trends in Americans' policy preferences / Benjamin I. Page and Robert Y. Shapiro. Barcode 30112113353855</li> <li>By Page, Benjamin I. Loan date 11/25/2024</li> <li>Due date 01/02/2025 16:00:00 CST Return date 11/27/2024 17:00:00 CST</li> <li>Next step Oak Street Library (Owned by: Oak Street Library)</li> </ul>                                                                             | Owning library Oak Street Library       Work Order         Requests (1)         Patron ()         Manage patron services |
| 2   | <ul> <li>Superman, the Man of Steel / John Byrne,<br/>Marv Wolfman, writers ; John Byrne, Jerry<br/>Ordway, pencillers ; Terry Austin [and<br/>others], inkers ; John Costanza, Albert T.<br/>DeGuzman, letterers ; Tom Ziuko, colorist.<br/>Barcode 30112120898256<br/>By Byrne, John,<br/>Loan date 11/25/2024</li> <li>Due date 01/02/2025 17:00:00 CST<br/>Return date 11/27/2024 17:00:00 CST</li> <li>Next step Reshelve to Stacks</li> </ul> | Owning library Main Stacks   Call number PN6720.S864 M366 2003   Description v.4   Patron ()   Manage patron services    |

## **Changing the Return Date After Scanning the Items**

#### **Basic Steps:**

- On the "Return Items" screen, after an item has been scanned in, click the "..." More Actions button for a drop-down menu.
- Select "Change Return Date".
- Enter the date and time in the pop-up window, and then click the "Change Return Date" button.

#### **Detailed Workflow:**

1. If a returned item has already been scanned in, click the "..." More Actions button at the right side of the item's entry in the list of returns, and then click "Change Return Date" in the drop-down menu.

| Manage Return Items (1 - 1 o                                                                                                    | of 1)                                                                           | Clear List Go to Patron Service                                                                                            | SDone                 |
|----------------------------------------------------------------------------------------------------|---------------------------------------------------------------------------------|----------------------------------------------------------------------------------------------------|-----------------------|
| Scan Item Barcode                                                                                                    |                                                                                 | і≡ ок                                                                                                    |                       |
| Override return date and time                                                                                                    | Choose a date                                                                   |                                                                                                    |                       |
| <ul> <li>How to lie with statistical pictures by Irving Geis.<br/>Barcode 301120117963<br/>By Huff, Darrell,<br/>Loan date 11/25/2024</li> <li>Due date 01/02/202<br/>Return date 12/01/2024</li> <li>Next step Reshelve</li> </ul> | es / by Darrell Huff ;<br>353<br>25 17:00:00 CST<br>4 20:37:55 CST<br>to Stacks | Owning library Main Stacks<br>Call number HA29 .H82 1954<br>Patron<br>Manage patron services<br>Work<br>Change<br>Loan His | Corder<br>Return Date |

2. Click the calendar icon to enter the new return date.

| wit<br>/ Irv<br>)11        | Change Return Date             |                               | 1 |
|----------------------------|--------------------------------|-------------------------------|---|
| arre<br>11/<br>ite<br>e 1: | New return date* Choose a date | At (HH:MM)<br>Enter Text Here | l |
| tep                        |                                | Cancel Change Return Date     |   |

3. Click the time field and type in the time. Then click the "Change Return Date" button.

| Change Return Date |                           |
|--------------------|---------------------------|
| New return date*   | At (HH:MM)                |
| 11/27/2024 🗙 📋     | 17:00 ×                   |
|                    | Cancel Change Return Date |
|                    |                           |

4. A note should pop up to indicate that the return date was successfully changed.

| Μ | anage l  | Return Items (1 - 1                                                                                                    | of 1)                                                                                              |                     | Clear List                                            | Go to P                                  | atron Se         | rvices          |              | Done |   |  |
|---|----------|----------------------------------------------------------------------------------------------------|----------------------------------------------------------------------------------------------------|---------------------|-------------------------------------------------------|------------------------------------------|------------------|-----------------|--------------|------|---|--|
|   | Scan Ite | em Barcode                                                                                                    |                                                                                                    |                     | <b>:≡</b> ок                                          | ⊘                                        | Return<br>succes | date<br>ssfully | was<br>chang | ed   | × |  |
|   | Override | return date and time                                                                                                    | Choose a date                                                                                      |                     |                                                       |                                          |                  | 1               |              |      |   |  |
| ŝ | ;        |                                                                                                    |                                                                                                    |                     |                                                       |                                          | ₿                | ς,              | ≣            |      | 0 |  |
|   |          | How to lie with statist<br>pictures by Irving Geis<br>Barcode 3011201179<br>By Huff, Darrell,<br>Loan date 11/25/2024<br>Due date 01/02/2<br>Return date 11/27/20<br>Next step Reshelv | tics / by Darrell Huff ;<br>s.<br>6353<br>4<br>025 17:00:00 CST<br>24 17:00:00 CST<br>ye to Stacks | Owr<br>Call<br>Patr | ning library Ma<br>number HA2<br>ron 🌒<br>Manage patr | ain Stacks<br>9 .H82 1954<br>on services | 4                | Wo              | rk Orde      | r •• | • |  |

5. If you change the return date after the item was scanned in, the patron will get two return receipt emails. The first will have a return date of when the item was scanned in, and the second will have the changed return date.

| The following item(s) have been returned to the library and removed from your account: |                   |                    |                   |                            |                            |                |  |  |  |
|----------------------------------------------------------------------------------------|-------------------|--------------------|-------------------|----------------------------|----------------------------|----------------|--|--|--|
| Main Stacks                                                                            |                   |                    |                   |                            |                            |                |  |  |  |
| Title                                                                                  | Call<br>Number    | Enumeration        | Barcode           | Due date                   | Return date                | Library        |  |  |  |
| How to lie with statistics /<br>by Darrell Huff ; pictures<br>by Irving Geis.          | HA29 .H82<br>1954 |                    | 30112011796353    | 01/02/2025<br>17:00:00 CST | 12/01/2024<br>20:37:55 CST | Main<br>Stacks |  |  |  |
| The following item(s) have                                                             | been returne      | d to the library a | nd removed from y | our account:               |                            |                |  |  |  |
|                                                                                        |                   | Mai                | n Stacks          |                            |                            |                |  |  |  |
| Title                                                                                  | Call<br>Number    | Enumeration        | Barcode           | Due date                   | Return date                | Library        |  |  |  |
| How to lie with statistics /<br>by Darrell Huff ; pictures<br>by Irving Geis.          | HA29 .H82<br>1954 |                    | 30112011796353    | 01/02/2025<br>17:00:00 CST | 11/27/2024<br>17:00:00 CST | Main<br>Stacks |  |  |  |